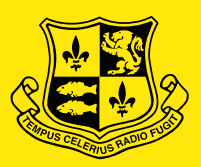

### ABBOTSLEIGH

# How to set up your Apple Mac laptop ready for school

Please follow the enclosed steps carefully.

## Starting Up

Step 1 Go to https://abbotsleigh.jamfcloud.com/enroll then sign in with your Abbotsleigh email address (student2024@abbotsleigh.nsw.edu) and password.

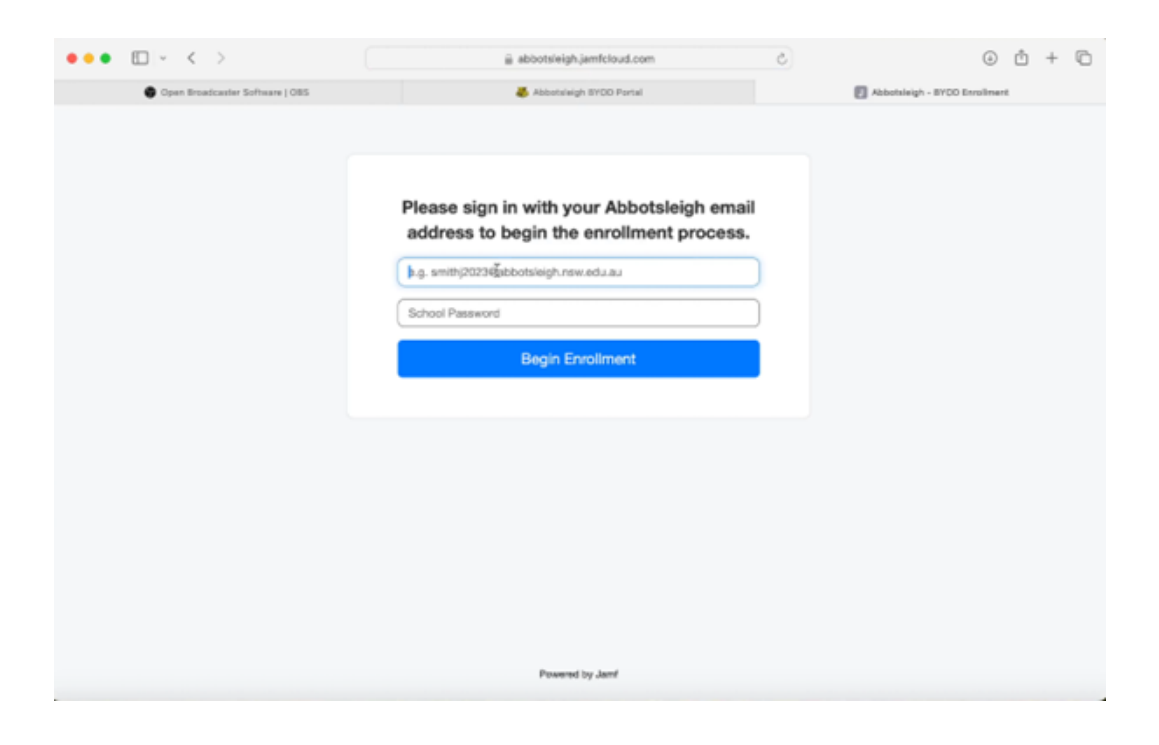

### Step 2

Click "Continue Enrollment".

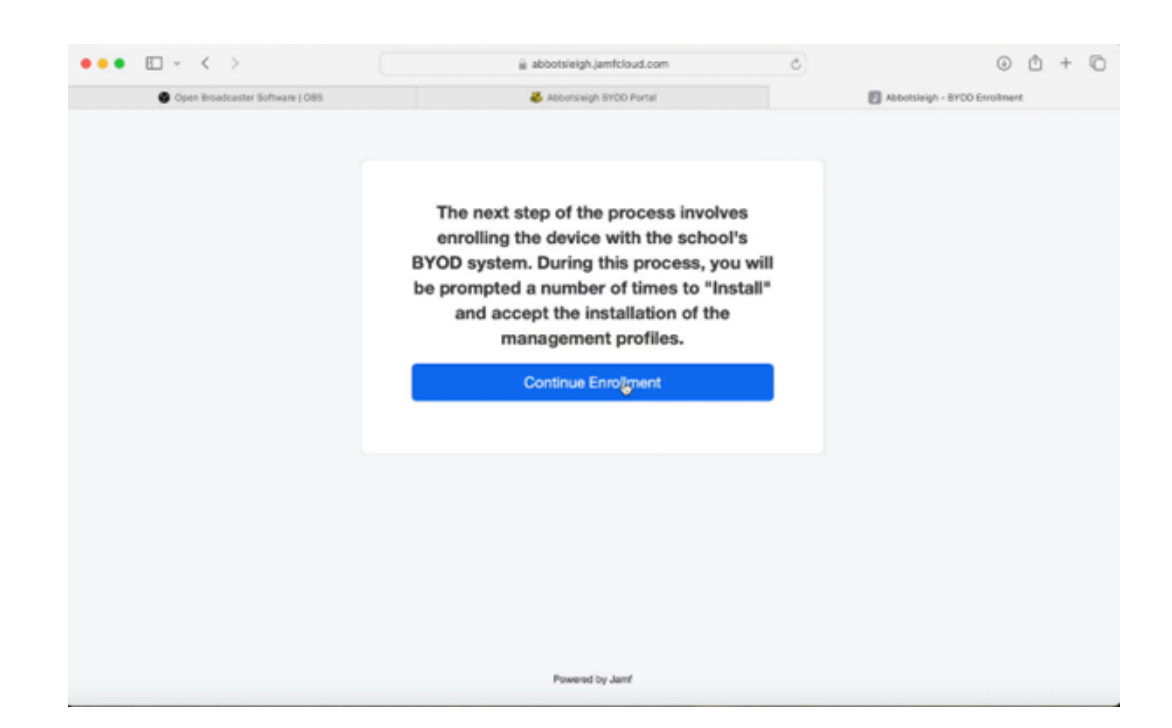

Click "Allow"

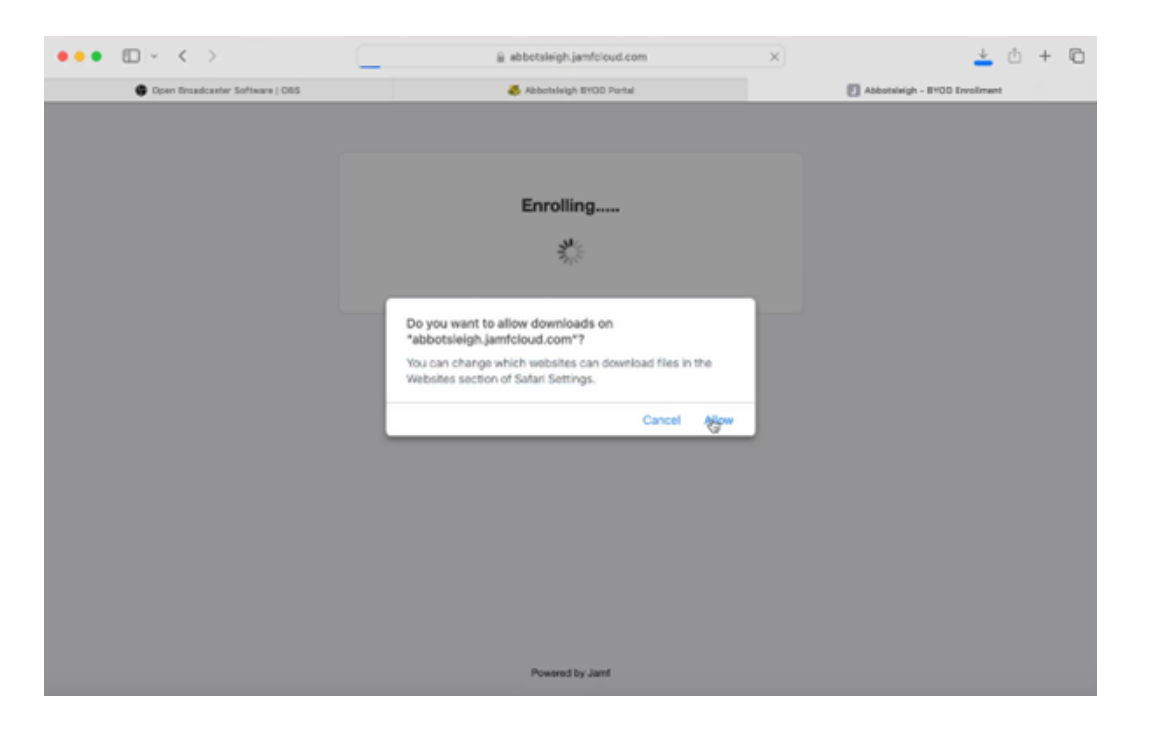

# Step 4 Your Laptop is enrolling... Go to System Settings and search "Profile"

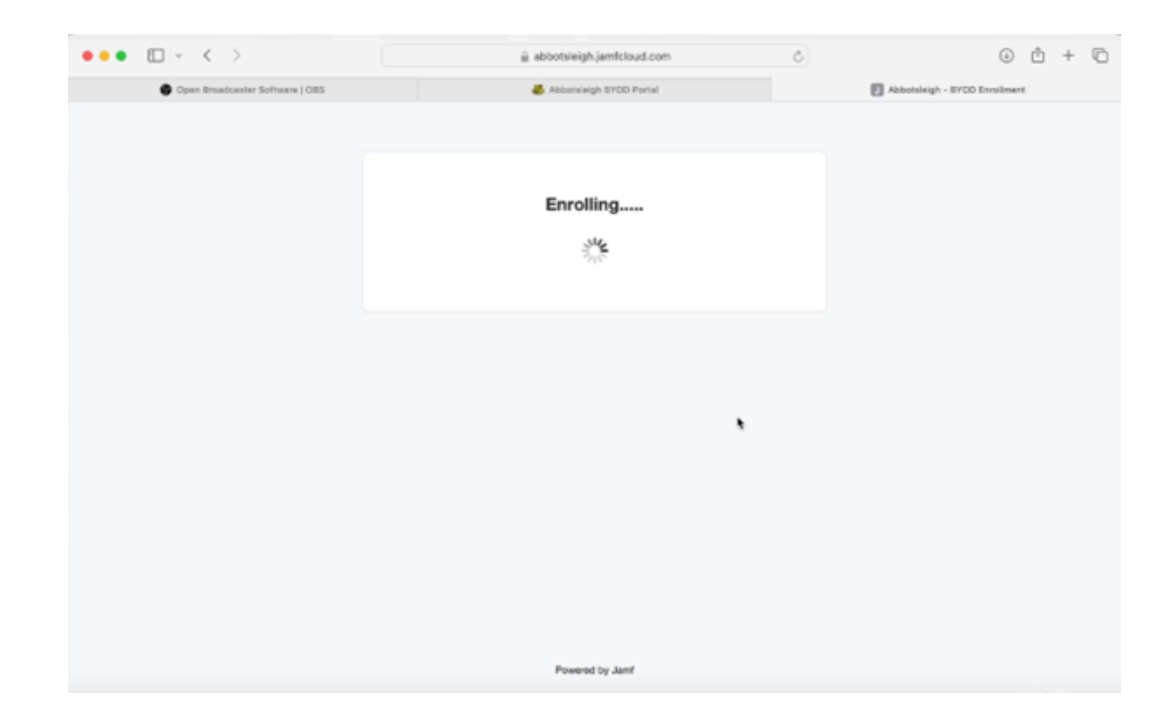

# Step 5 Install "Abbotsleigh BYOD" profile by double clicking.

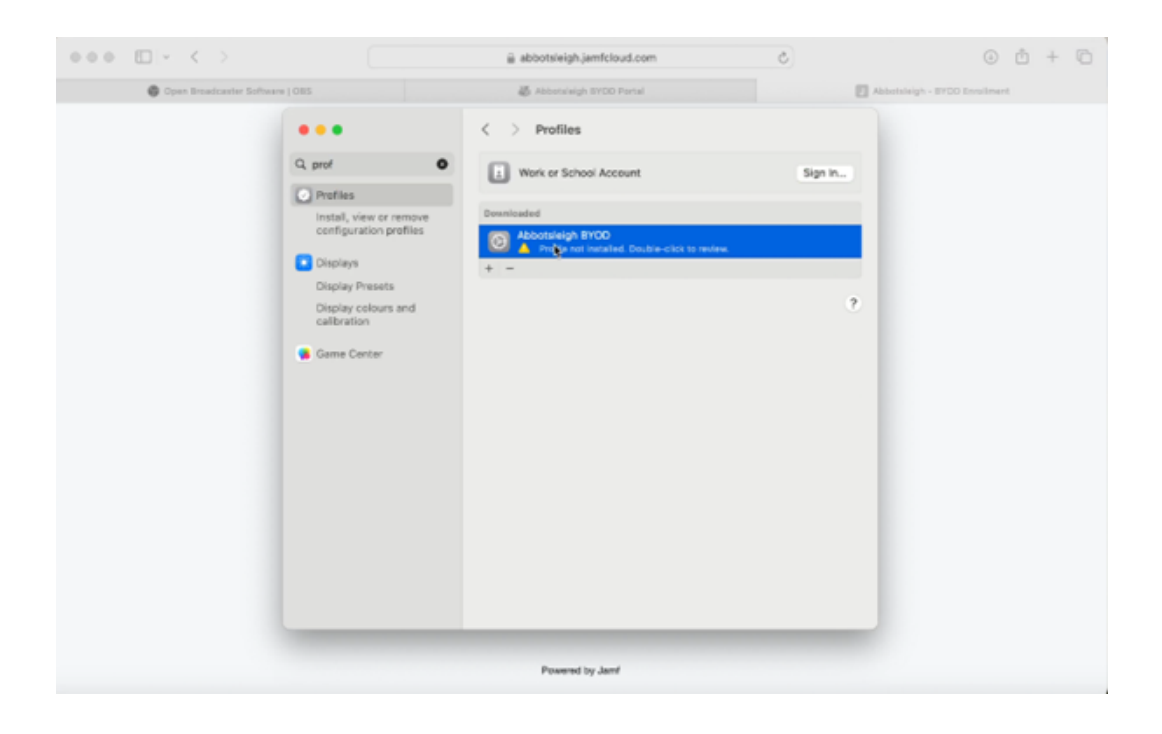

### Step 6

Click "Install" on Abbotsleigh BYOD.

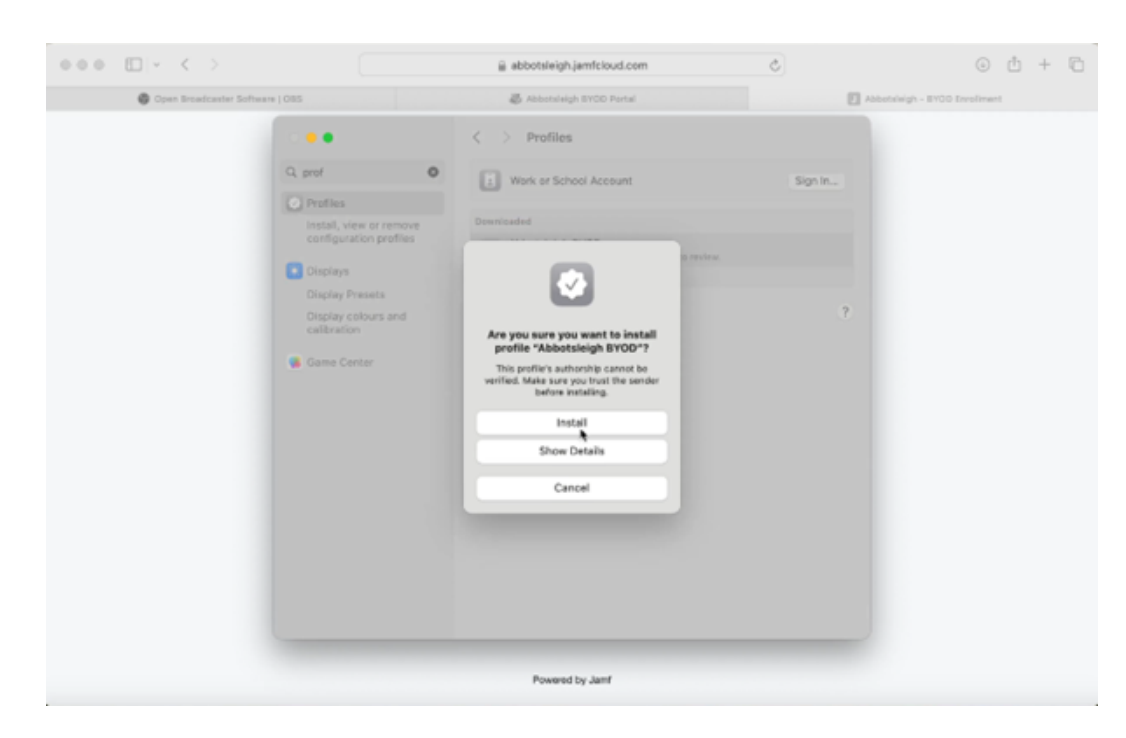

Step 7 Use your credentials you would use to log into your computer. (NOT your Abbotsleigh user name or password)

| ••• • • · · · · ·               | abbotsleigh.jamfcloud.com                                                | Ċ       | ⊕ ± + ©                       |
|---------------------------------|--------------------------------------------------------------------------|---------|-------------------------------|
| Open Broadcaster Software   OBS | 😹 Abbotsleigh BYOD Portal                                                |         | bbotsleigh - BYOO Enroliment. |
|                                 |                                                                          |         |                               |
| Q, prof                         |                                                                          | Sign In |                               |
|                                 |                                                                          |         |                               |
|                                 | Profiles                                                                 |         |                               |
|                                 | Profiles is trying to error you in a remote<br>management (MDM) service. |         |                               |
|                                 | Enter your password to alkew this.                                       | 7       |                               |
|                                 | Darager                                                                  |         |                               |
| General Control                 | Carcel                                                                   |         |                               |
|                                 | Powered by Jamf                                                          |         |                               |

Step 8 Policies are being set up on your computer. Please wait for all policies to install.

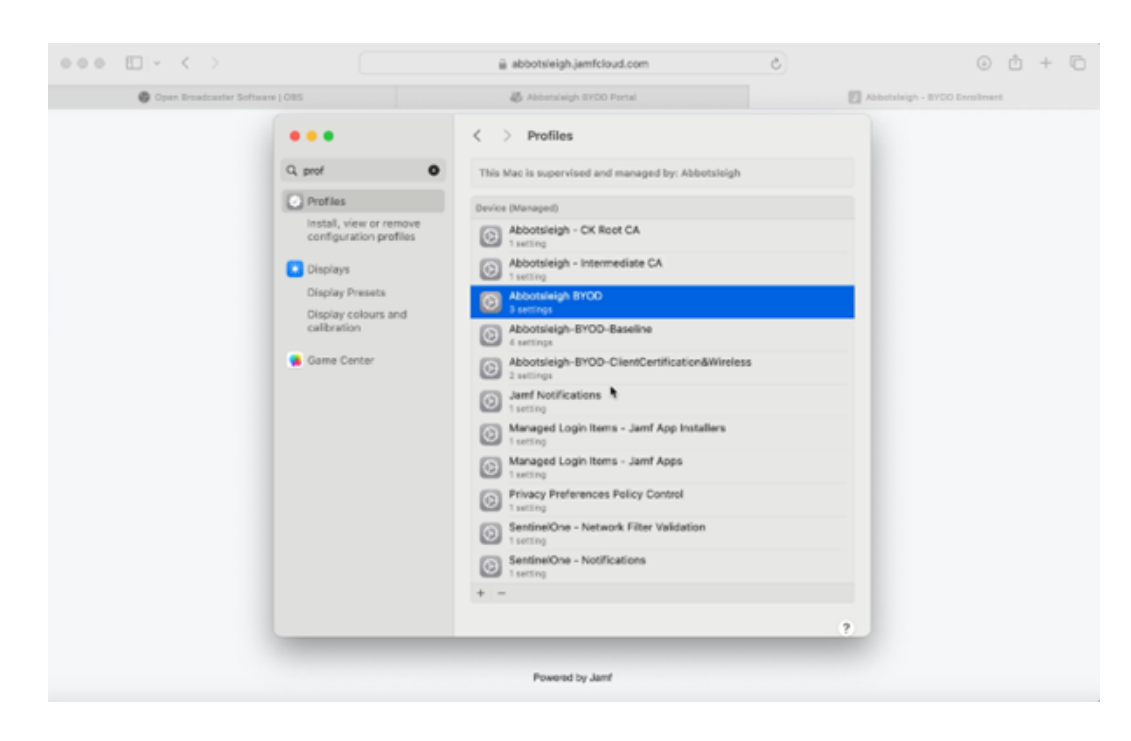

# $Step 9 \quad \ \ \, \text{Your enrolment is complete. Please close the internet browser now.}$

| •••             | 🚊 abbotsk  | eigh.jamfcloud.com | Ċ                             | ٢ | ٢ | + | 0 |
|-----------------|------------|--------------------|-------------------------------|---|---|---|---|
| 🗸 Abbotsleigh B | YOD Portal |                    | Abbotsleigh - BYOD Enrollment |   |   |   |   |
|                 |            |                    |                               |   |   |   |   |
|                 | Enrollme   | nt Completed       |                               |   |   |   |   |
|                 |            |                    |                               |   |   |   |   |
|                 |            |                    |                               |   |   |   |   |
|                 |            |                    |                               |   |   |   |   |
|                 |            |                    |                               |   |   |   |   |
|                 |            |                    |                               |   |   |   |   |
|                 | Pow        | ered by Jamf       |                               |   |   |   |   |

#### Setting up Abbotsleigh Software Centre

Step 1 Open "Launchpad". Locate "Abbotsleigh Software Centre". Click to open.

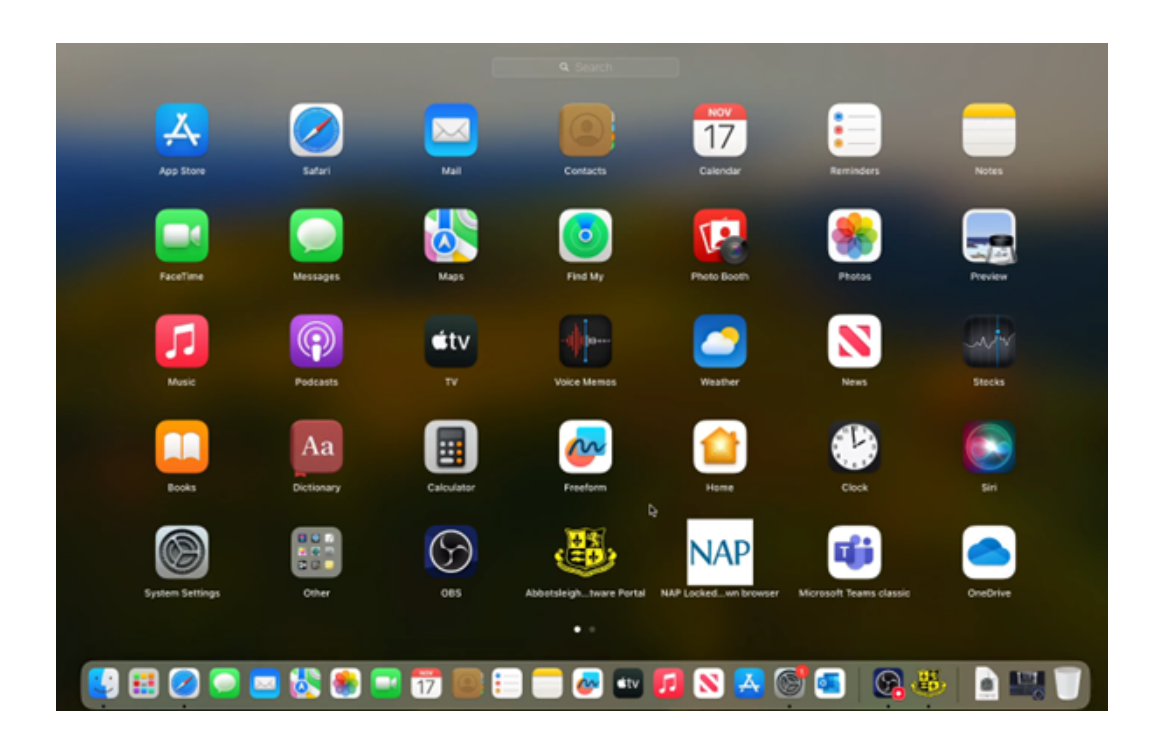

Step 2

Log into Abbotsleigh Software Portal using your Abbotsleigh school email address.

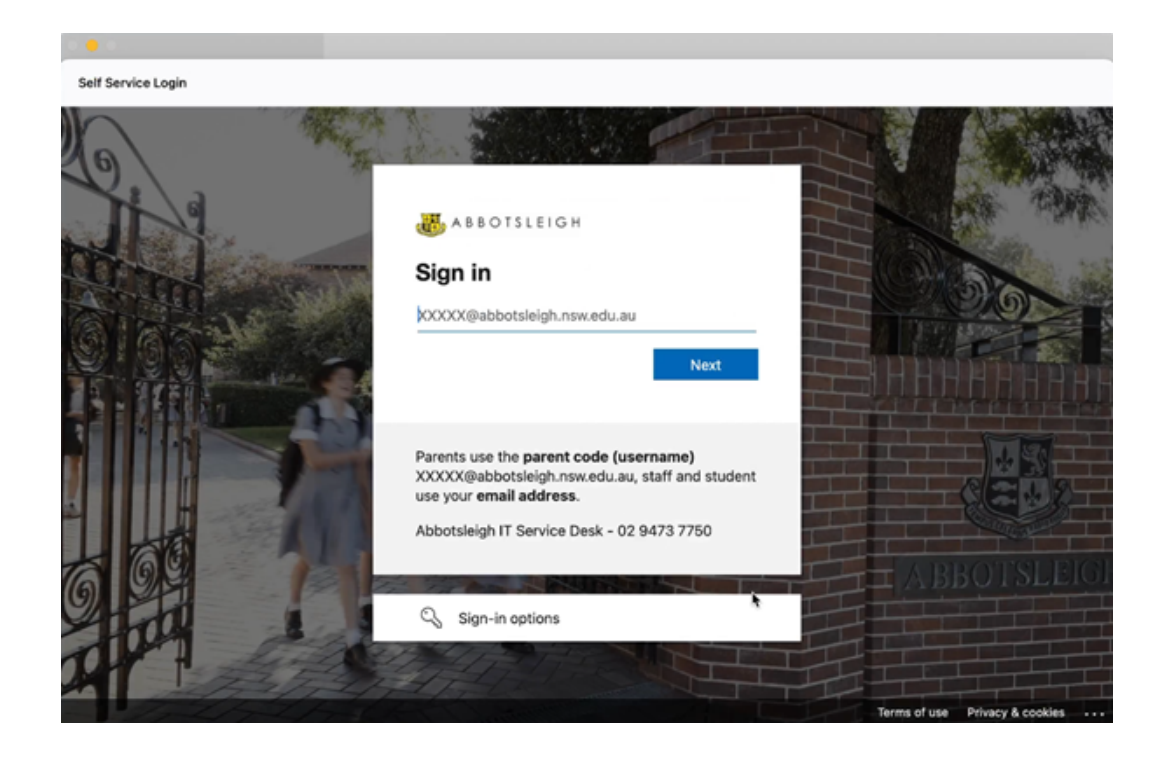

Step 4

Enter your school password.

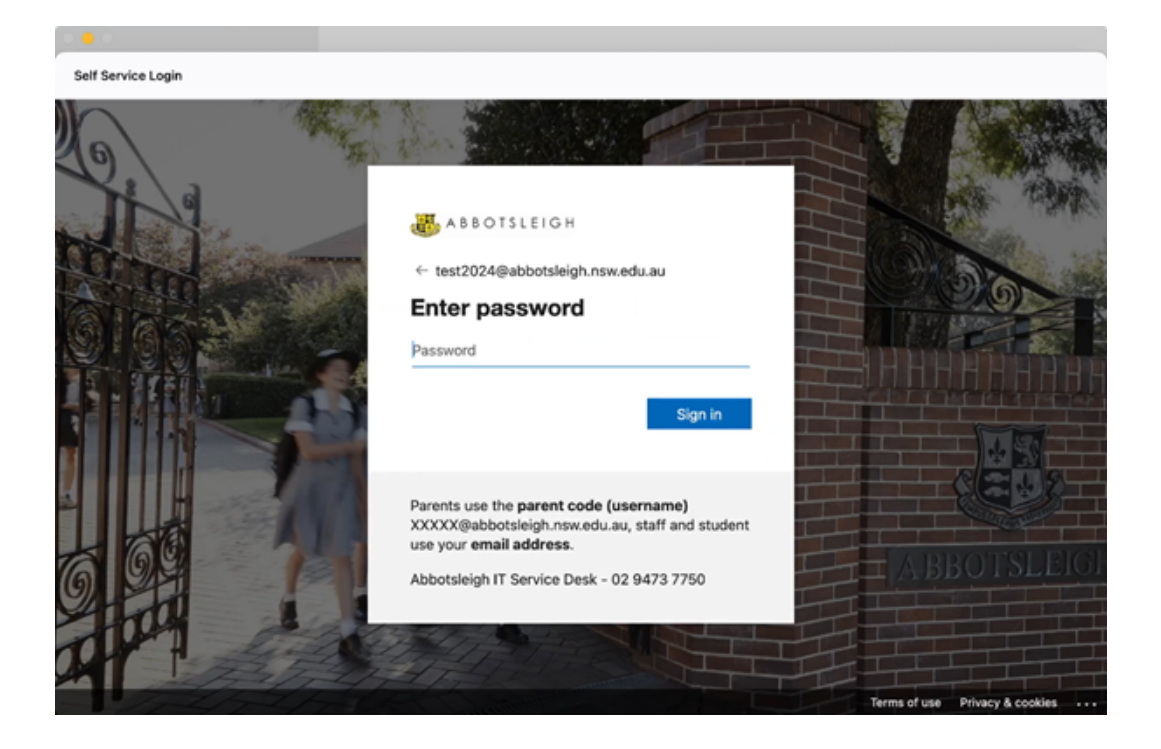

If you have a large bandwidth capacity at home, you can download all the essential applications start with "Microsoft Office 365".

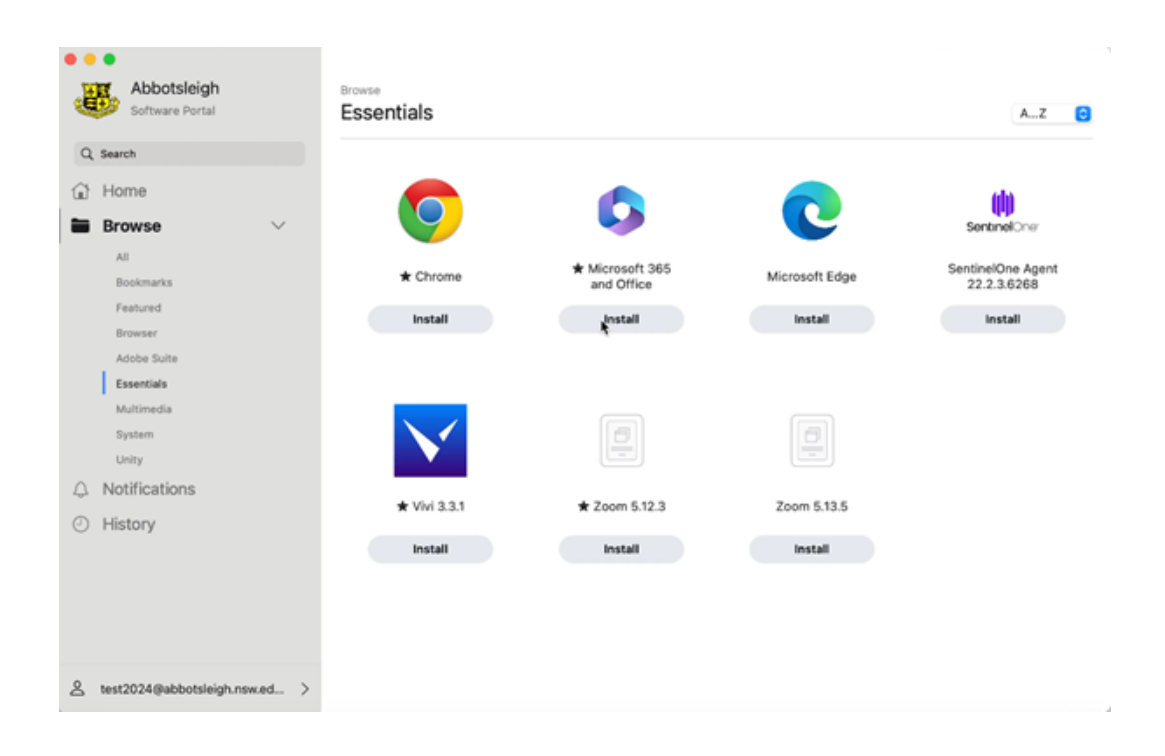

Please note: Microsoft Office 365 will use approx. 1GB of data.

Click on "Install" to load Microsoft Office 365 to your device.

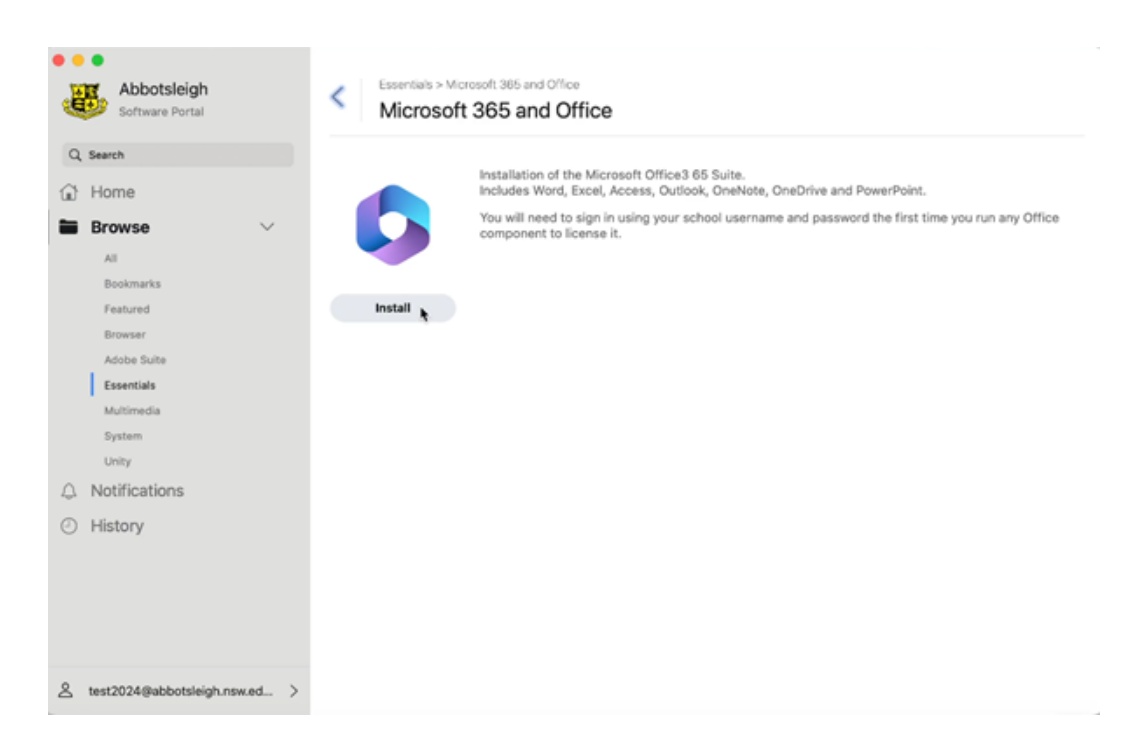

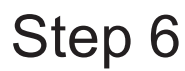

Microsoft suite will be downloaded into your "Launchpad".

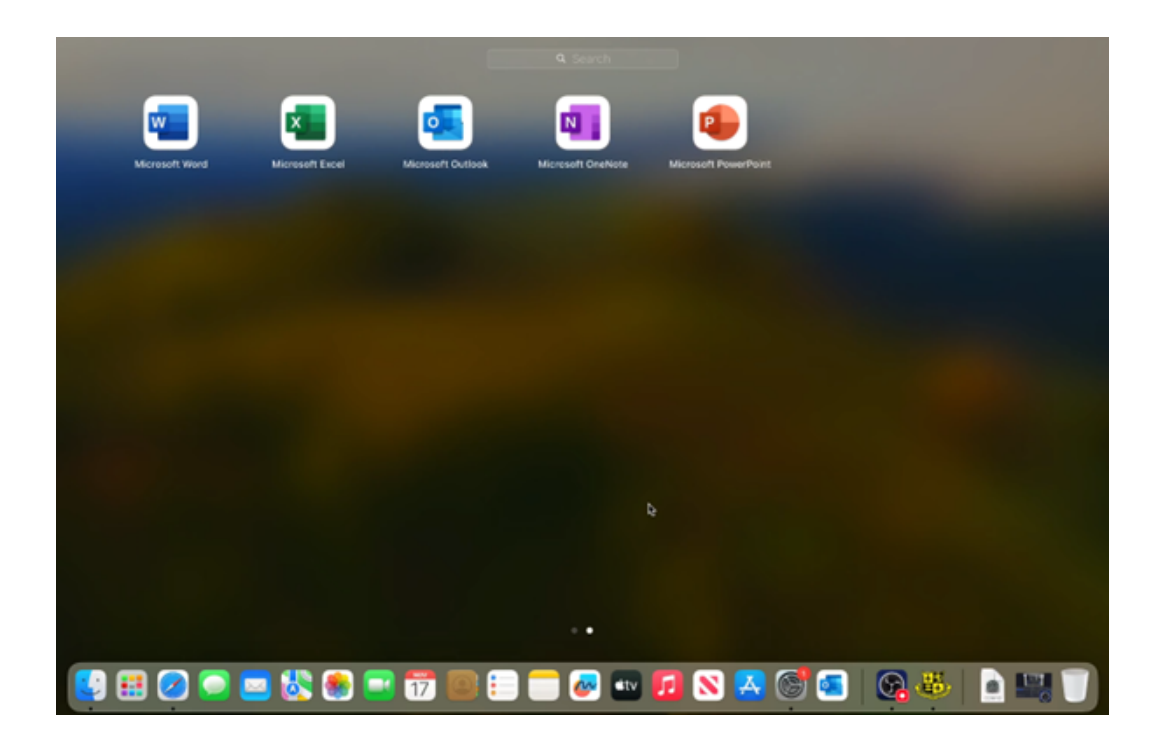

### Setting up Outlook

Step 1 Open Microsoft Outlook from launchpad and sign in using your Abbotsleigh school email.

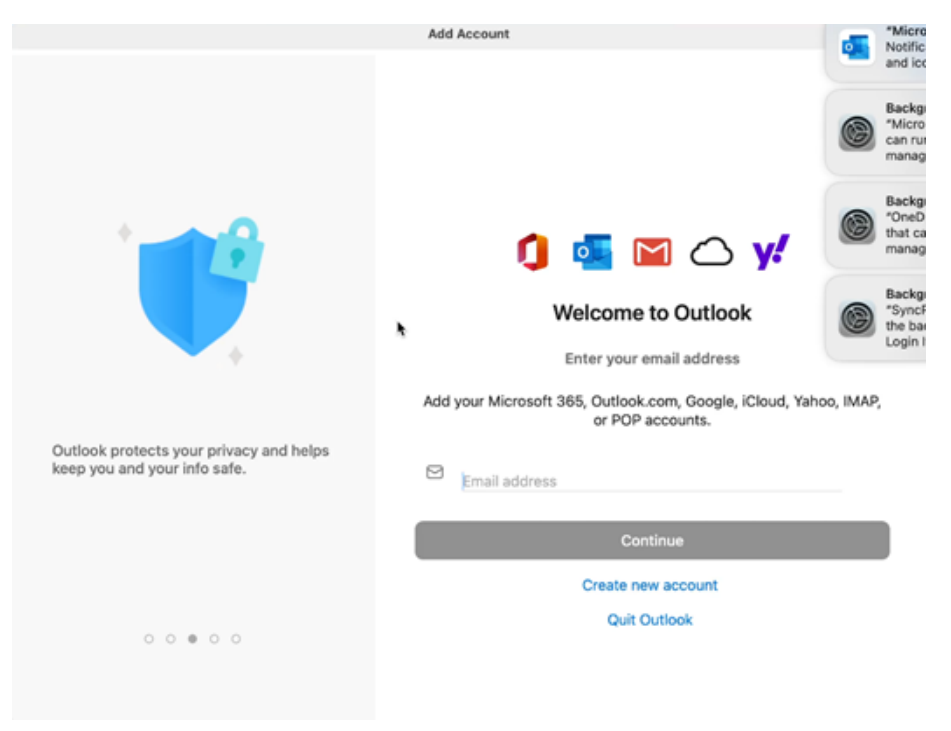

Step 2

Enter your school password.

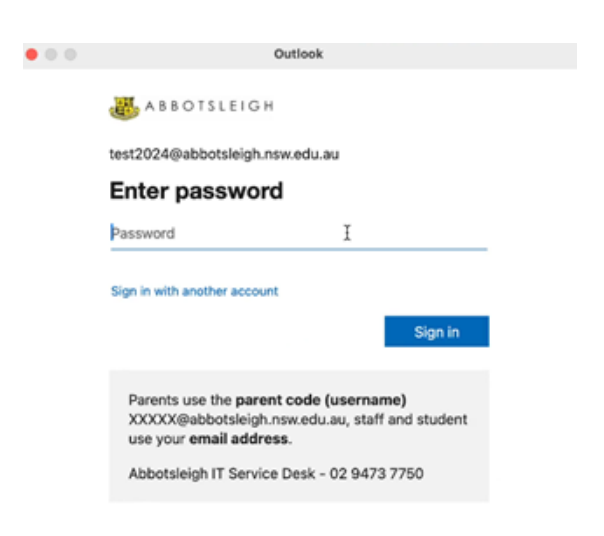

Terms of use Privacy & cookies ...

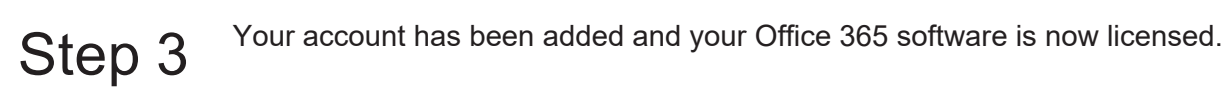

|     | $\checkmark$                             |
|-----|------------------------------------------|
| Mic | rosoft 365 account has been added        |
|     | test2024@abbotsleigh.nsw.edu.au          |
| 5/  | Welcome to Outlook! Let's get you set up |
| 74  | and density preferences.                 |
|     |                                          |

Step 4 Personalise your Outlook. Click Done. Your Outlook should now begin loading your emails.

•

| • | Welcome to the new Outlook                                   |                                                              |                                                  |  |  |  |
|---|--------------------------------------------------------------|--------------------------------------------------------------|--------------------------------------------------|--|--|--|
|   | Persona                                                      | lise the new                                                 | Outlook                                          |  |  |  |
|   | Select your preferred style for the Reading Pane             |                                                              |                                                  |  |  |  |
|   | Read on right                                                | Read on bottom                                               | New Window                                       |  |  |  |
|   | View list of<br>messages on left<br>and read on the<br>right | View list of<br>messages on top<br>and read on the<br>bottom | Open messages to<br>read in a separate<br>window |  |  |  |
|   | Back                                                         |                                                              | Done                                             |  |  |  |

### Setting up OneDrive

Step 1 Open OneDrive from Launchpad. Sign in using your Abbotsleigh school email and password.

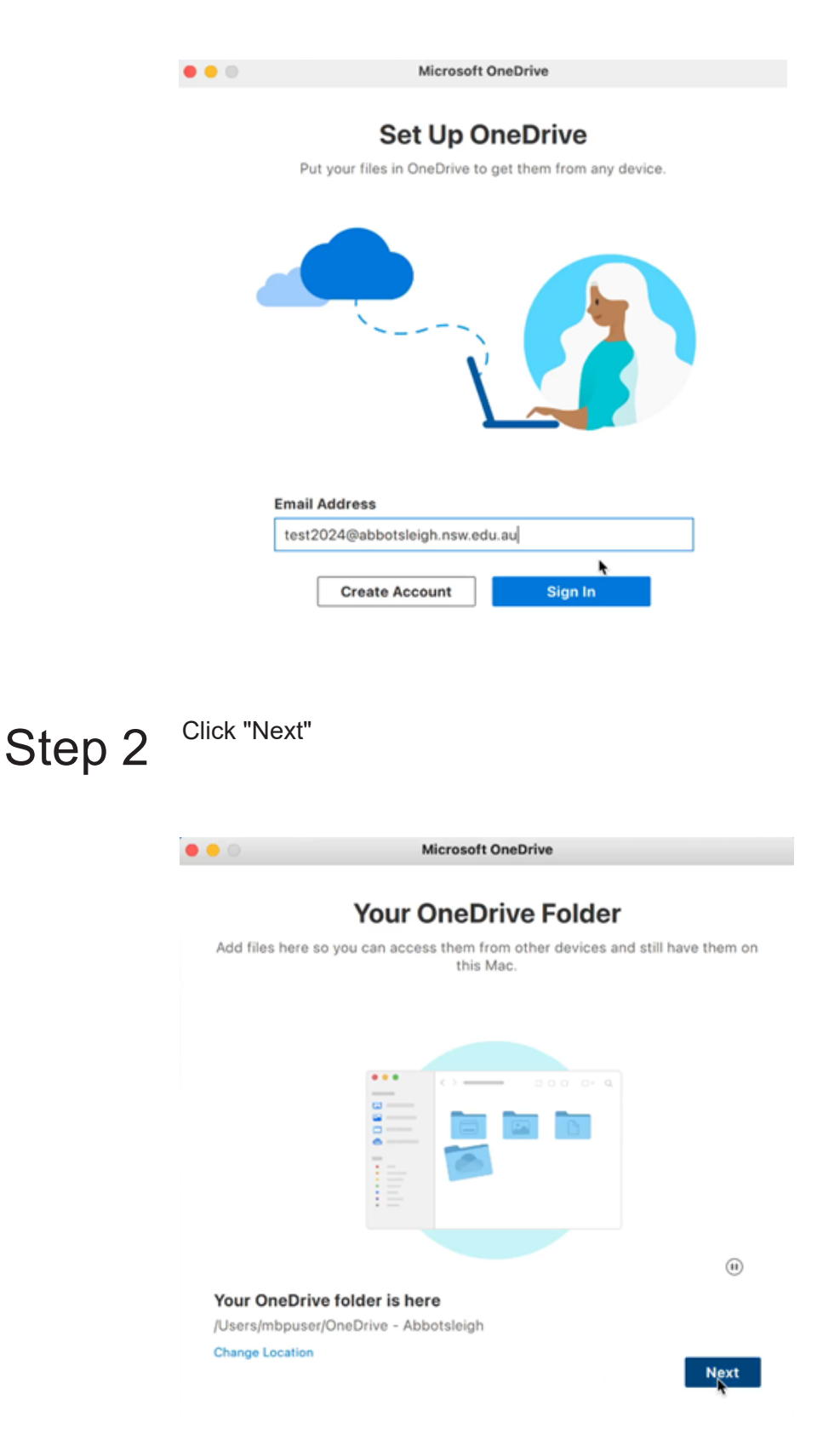

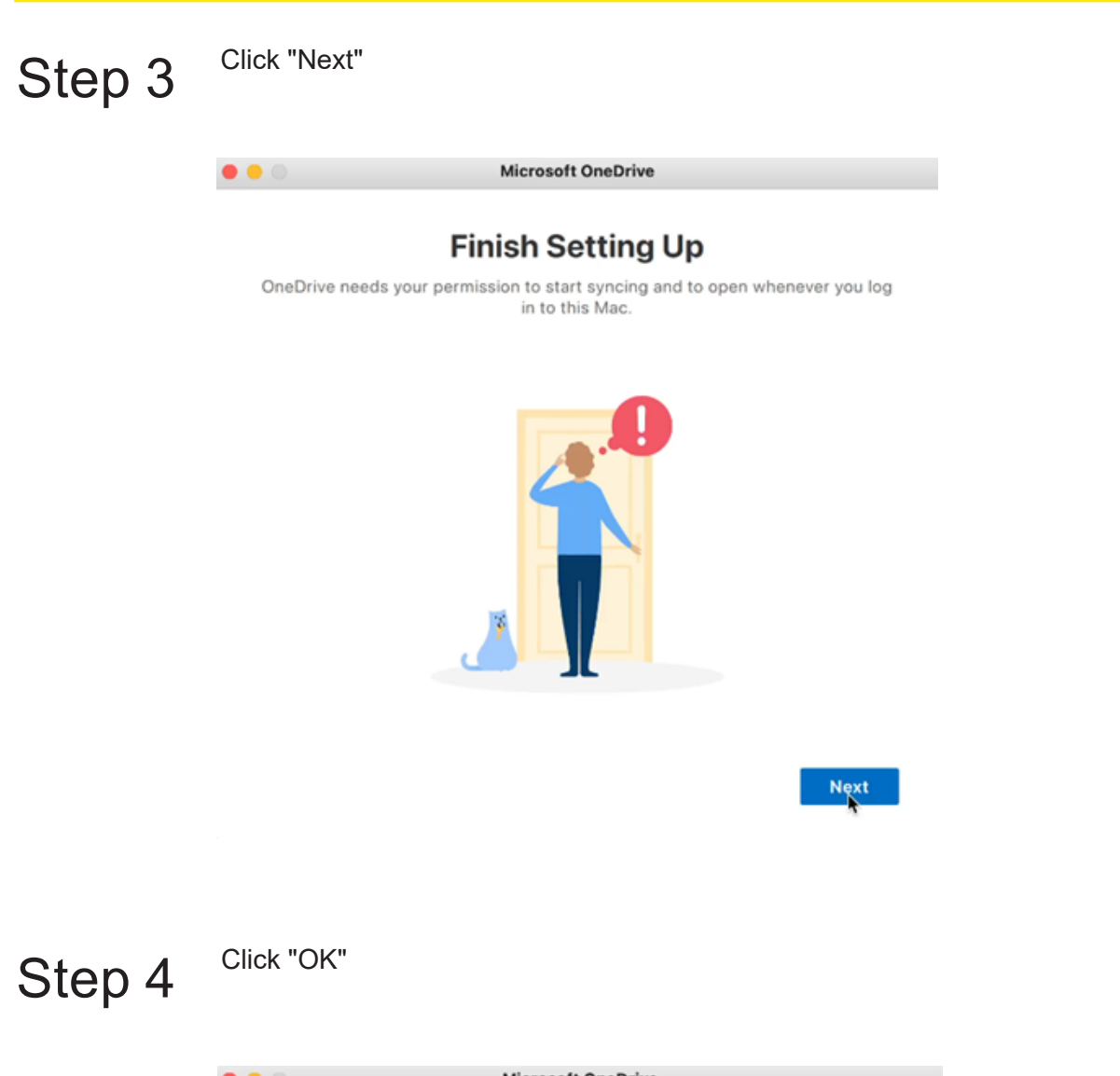

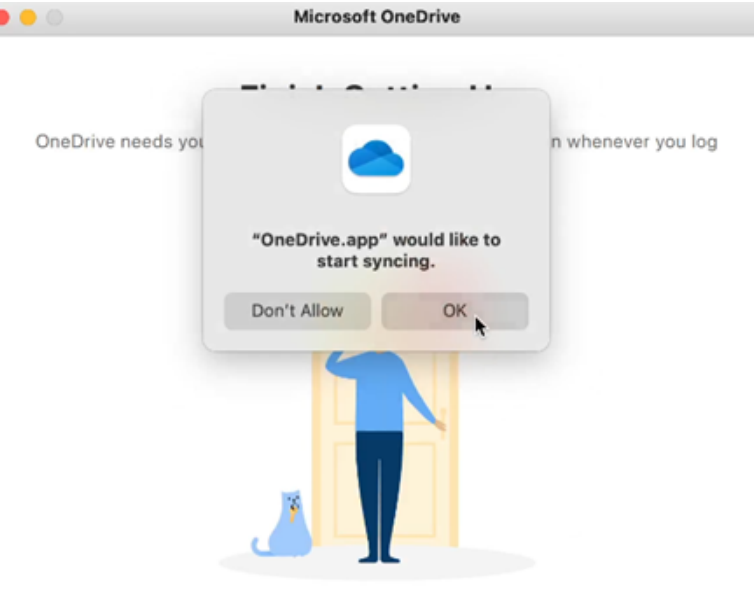

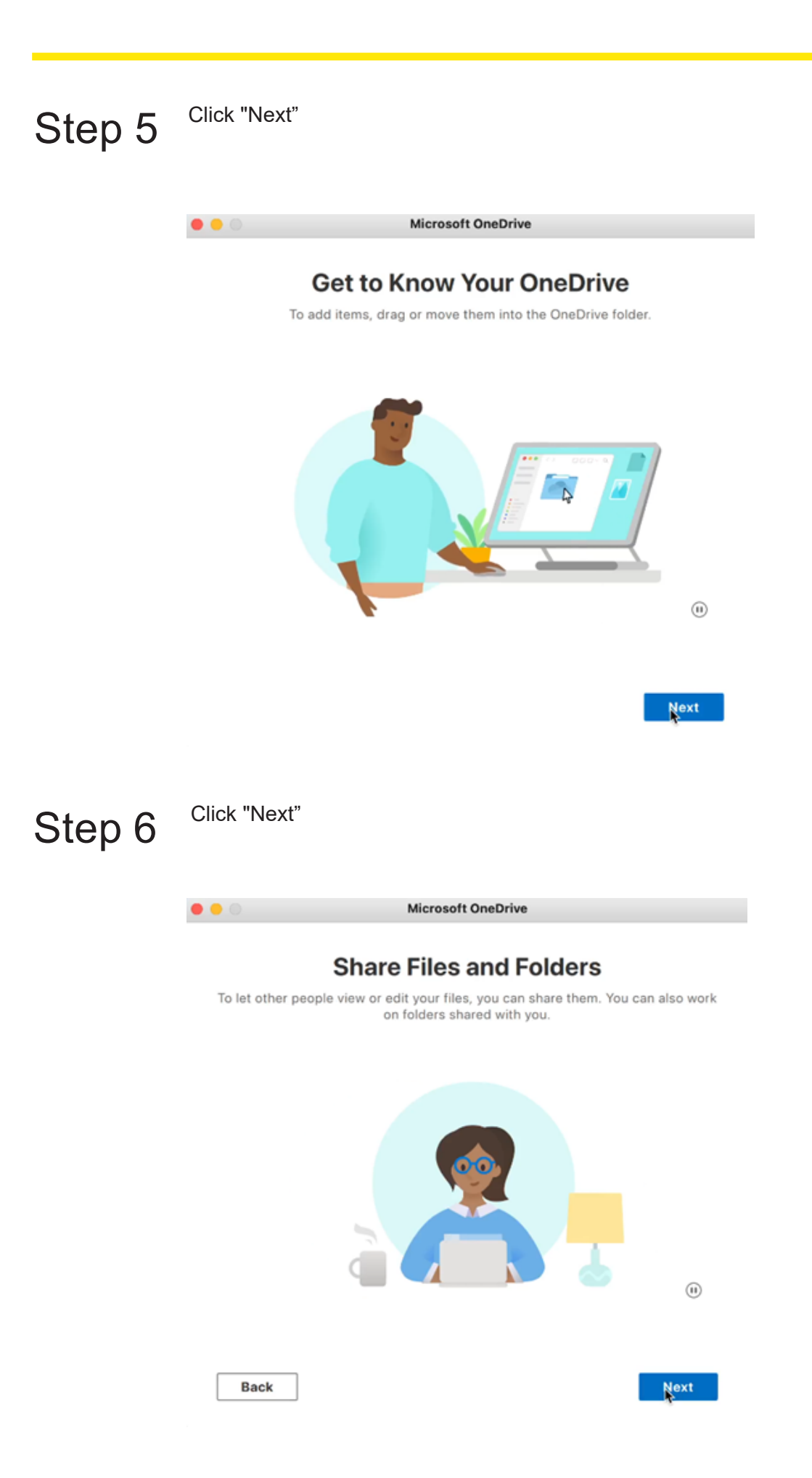

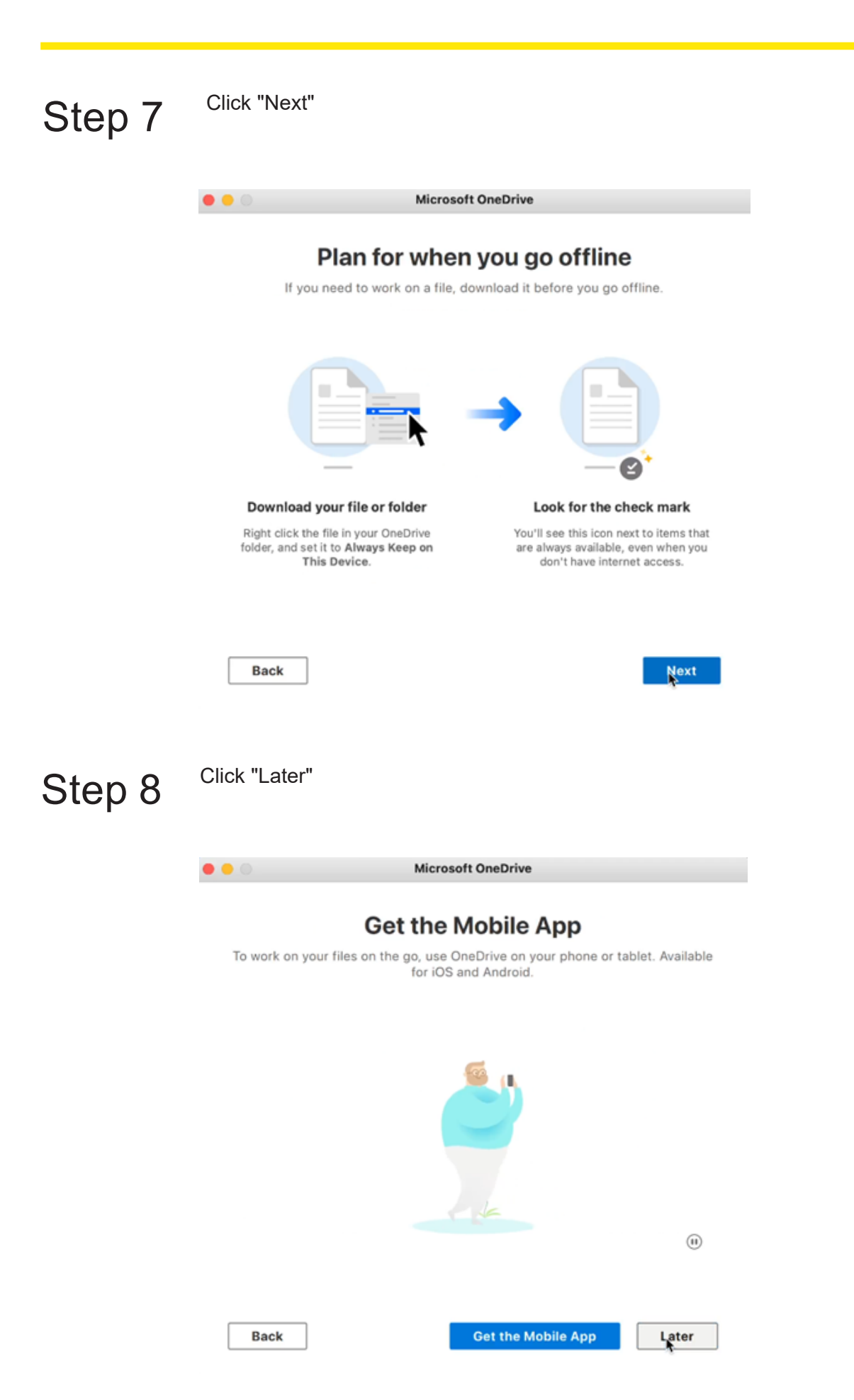

Click "Open OneDrive Folder" to access files.

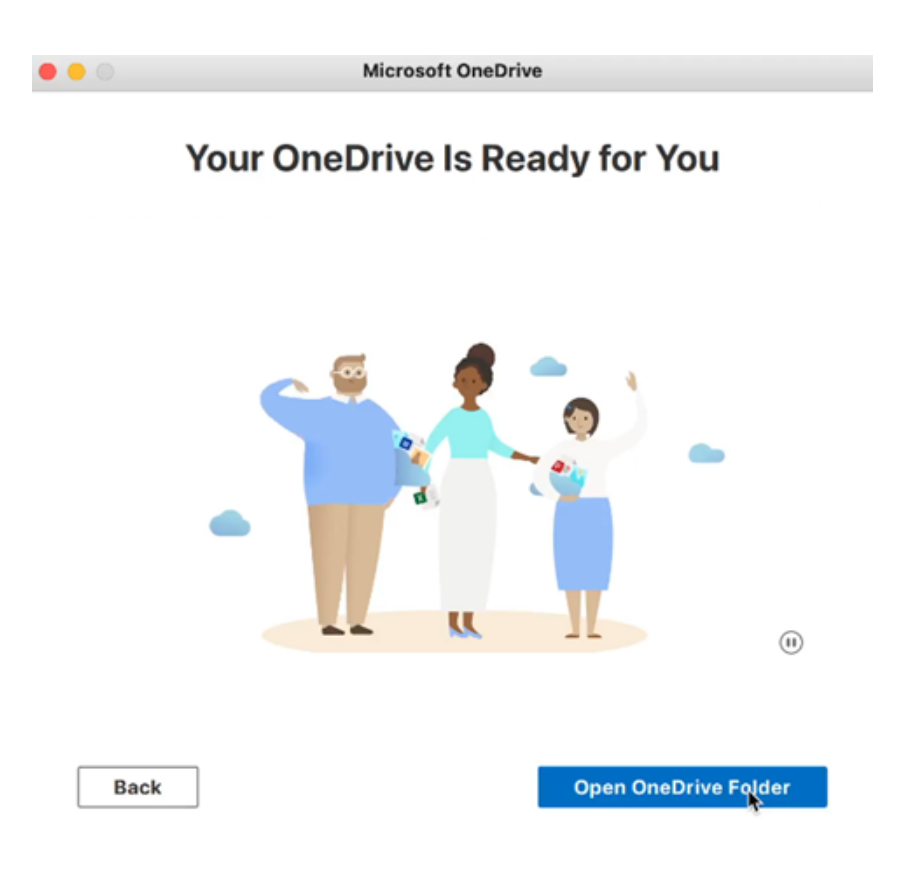

#### For Technical support please contact:

IT Service Desk (02) 9473 7750 onlinesupport@abbotsleigh.nsw.edu.au